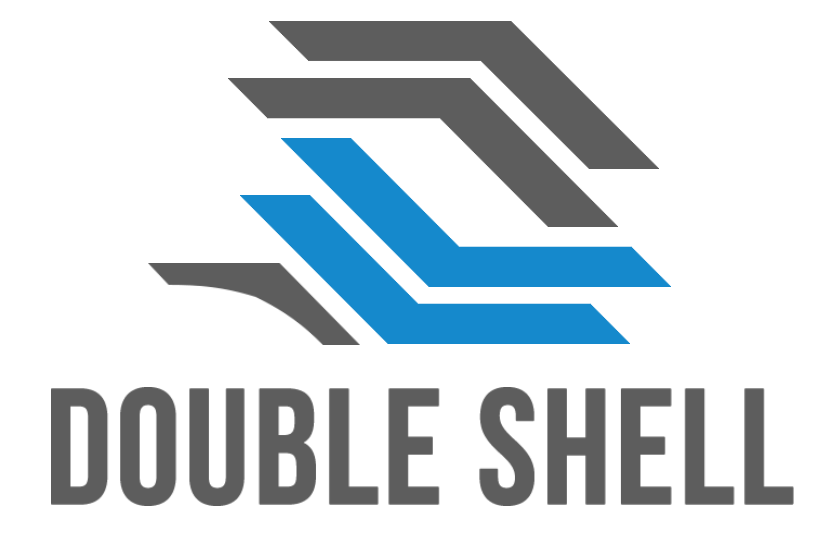

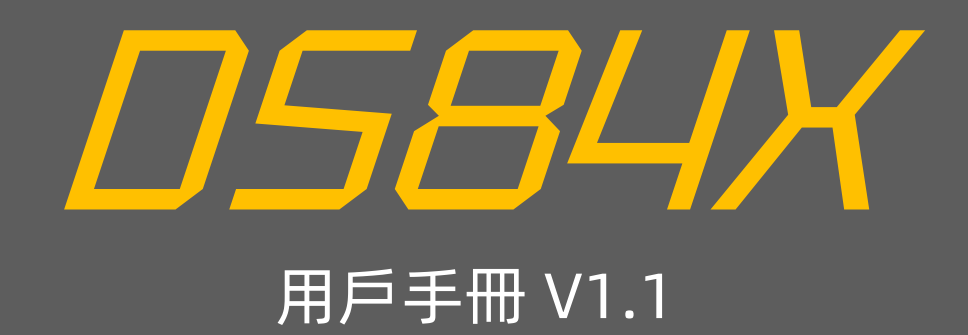

# 84 - 鍵 US 布 局

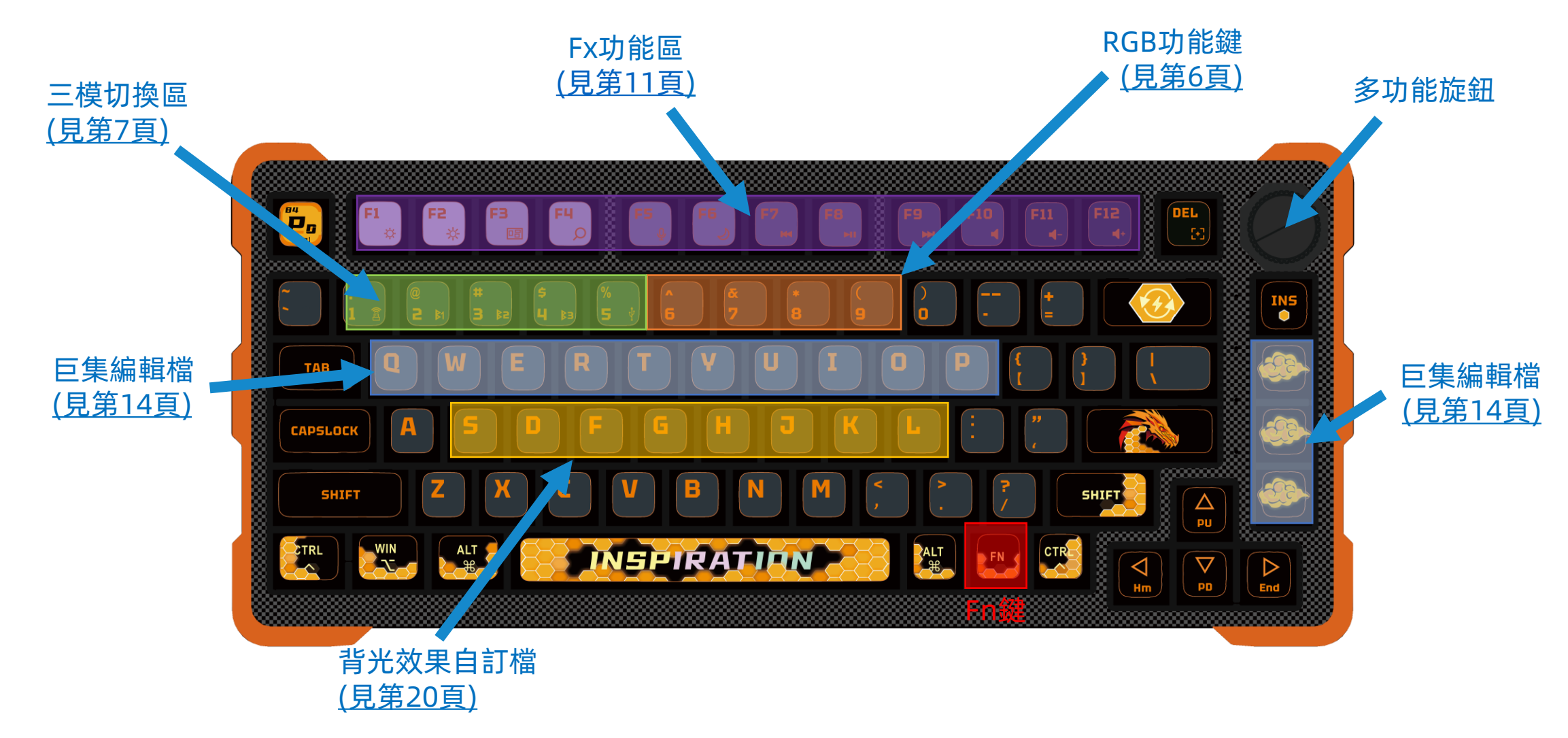

# 怎樣在 MAC 和 Windows 布局之間切換?

| 切換 macOS 佈局           | 指示燈     |
|-----------------------|---------|
| 先長按著 Fn 鍵<br>再按"A"鍵3秒 | 1及2號燈閃爍 |

| 切換 Win 佈局             | 指示燈     |
|-----------------------|---------|
| 先長按著 Fn 鍵<br>再按"M"鍵3秒 | 2及3號燈閃爍 |

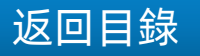

# 電源開關在那?

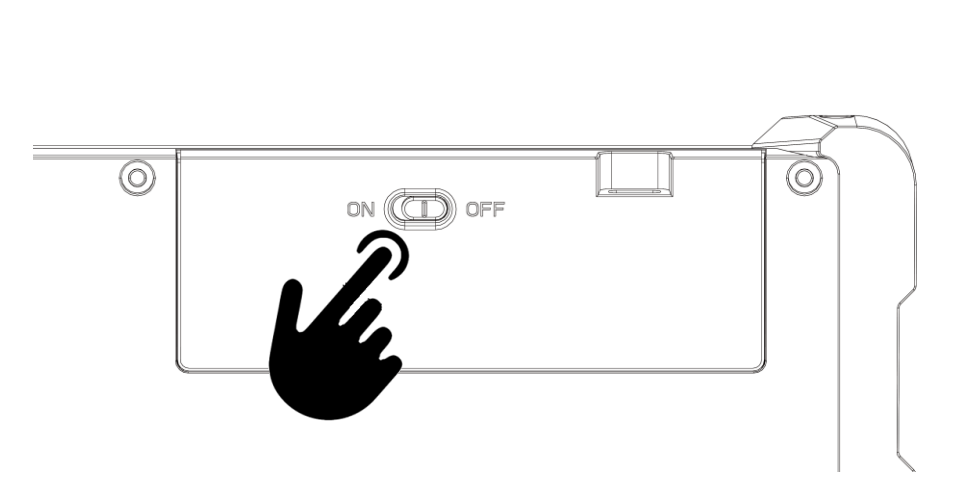

| 模式 | 動作           | 指示燈顏色                      | 結果                               |
|----|--------------|----------------------------|----------------------------------|
| 無線 | 向左撥動<br>底部開關 | 指示燈根據<br>目前無線連接情況<br>亮起指示燈 | 啟動鍵盤                             |
| 無線 | 向右撥動<br>底部開關 | 沒有指示燈                      | 關閉鍵盤<br>電源<br>(可以USB供電<br>來操作鍵盤) |

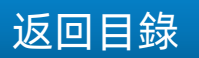

# 指示燈怎樣看?

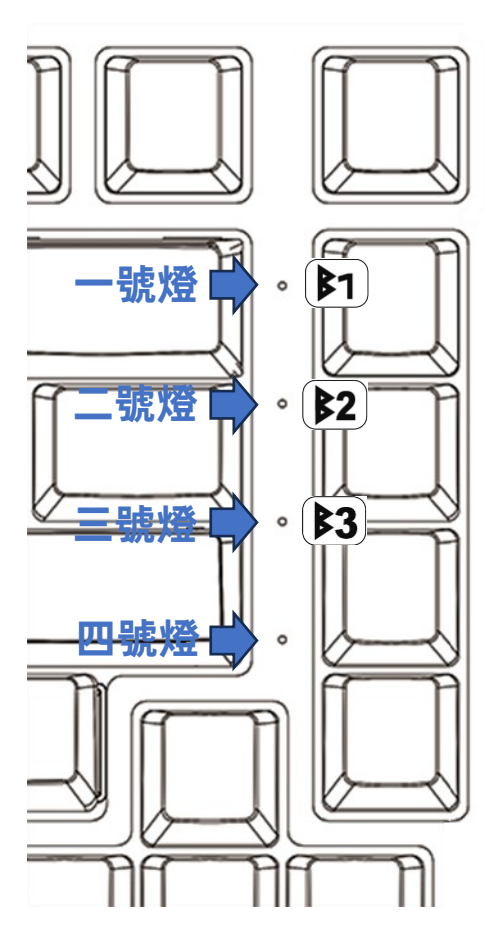

| 圖示                       |           | 指 示 燈                     | 定義           |
|--------------------------|-----------|---------------------------|--------------|
| <b>B</b> 1<br><b>B</b> 2 |           | 一號燈 白 燈 閃 爍               | DS84X 藍牙 #1  |
|                          |           | <mark>二號燈</mark> 白 燈 閃 爍  | DS84X 藍牙#2   |
| FN + <b>3</b>            | <b>B3</b> | <mark>三號燈</mark> 白 燈 閃 爍  | DS84X 藍牙#3   |
|                          | ()<br>E   | <b>一/二/三號燈</b><br>白 燈 閃 爍 | RF 2.4GHz 連線 |
| 按 Numlock                |           | <b>一號燈</b> 白 燈 亮          | 數字盤鎖         |
| 按 Capslock               |           | <b>二號燈</b> 白 燈 亮          | 大寫鎖          |
| 插上USB電纜線                 |           | 四號燈 白 燈 亮                 | 正在充電         |

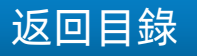

### 怎樣看內置充電池的電量?

需要看鍵盤的電池和充電狀態時,請用USB電纜線將DS84X 接到PC上, 當以USB電纜線把鍵盤接上充電器或PC端的USB通訊口時, 四號燈會以以 下情況表達充電狀態:

- ◆ 鍵盤充電正常及正在充電, **四號燈**長亮
- ◆ 充電失敗:一號和三號燈跟二號燈間格閃爍
- ◆ 當鍵盤充滿時電, **四號燈**會由長亮變熄滅

接好USB電纜線後並在DS84X上按 Fn + "數字0" , 然後就可看到1-3號 指示燈將顯示下列狀態:

- ◆ 電量0~33%: **三號燈** 閃爍
- ◆ 電量 33~66%: 二號及三號燈閃爍
- ◆ 電量 66~99%: 一號, 二號及三號燈閃爍
- ◆ 充滿電 100%: 一號, 二號及三號燈常亮
- \*首次使用鍵盤時,建議對內部充電池充電以獲得更佳的操作體驗。
- \*把內置充電池充滿電所需的時間不會超過 5 小時, 建議每月最少給充電池充電一次, 每次最少 2 小時。
- \*當DS84X以USB電纜線連接到PC主機時,鍵盤將自動切換到USB模式。
- \*為了節省鍵盤的電池電量,所有 LED 在無線模式下均會被關閉, 用戶可自行再打開背光。
- \*用戶可以隨時按住 Fn 鍵來查看鍵盤的所有當前功能狀態。

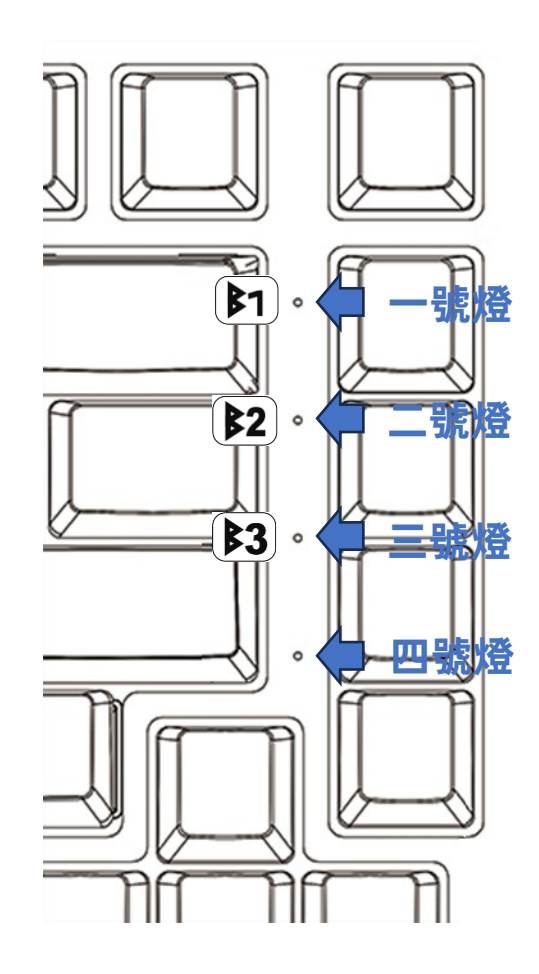

# 有那些RGB功能?

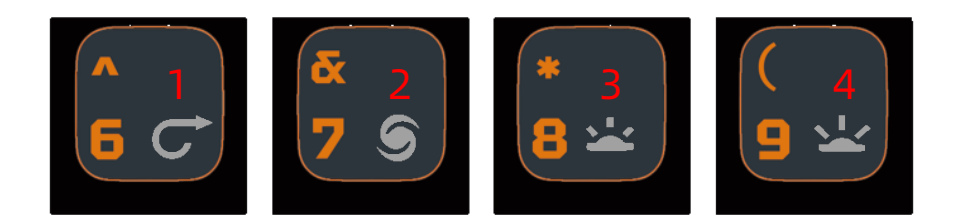

#### \*鍵帽上圖案會因應主題而改變,但鍵位功能不變

| 直接按鍵 | 按著Fn 鍵再按鍵的組合      |
|------|-------------------|
| 1 🔿  | 背光模式切換            |
| 29   | 預設背光顏色切換<br>(共7色) |
| 3 🛥  | 背光亮度 增加 -         |
| Ц 🔽  | 背光亮度 減少 +         |

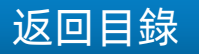

# 無線通訊之一-鍵盤如何配對?

| 鍵            | 步驟 1:<br>按著Fn 鍵再按左側圖示的鍵<br>一起長按 3秒, 然後鬆手 | 指示燈<br>(閃爍3次) | 步驟 2:                                          | 指示燈                           |
|--------------|------------------------------------------|---------------|------------------------------------------------|-------------------------------|
| ! 1 🖀        | 鍵盤正在搜索要配對的<br>DS84X接收器                   | 白燈            | MAC/PC無需設置,<br>只需等待指示燈停止閃爍<br>並穩定亮起,配對完成       | 配對成功 <b>一號燈</b><br>閃爍一秒       |
| <b>2 b</b> 1 | 鍵盤正在搜索<br>藍牙主機 #1<br>並進行配對               | 白燈            | 在您的計算器上的藍牙設置><br>在列表中搜索 DS84X #1,<br>然後按一下"配對" | 配對成功 <mark>二號燈</mark><br>閃爍一秒 |
| #<br>3 \$2   | 鍵盤正在搜索<br>藍牙主機 #2<br>並進行配對               | 白燈            | 在您的計算器上的藍牙設置><br>在列表中搜索 DS84X #2,<br>然後按一下"配對" | 配對成功 <b>三號燈</b><br>閃爍一秒       |
| \$<br>4 \$3  | 鍵盤正在搜索<br>藍牙主機 #3<br>並進行配對               | 白燈            | 在您的計算器上的藍牙設置><br>在列表中搜索 DS84X #3,<br>然後按一下"配對" | 配對成功 <b>一, 二及三號燈</b><br>閃爍一秒  |
| %<br>5 \$    | 當檢測到 USB 線已連接,鍵盤切<br>換到 USB 有線模式         | /             | 無需設置 <i>,</i> 隨插即用                             |                               |

# 無線通訊之二-鍵盤如何配對?

#### MAC 藍牙設定

|                                                                              | Bluetooth                                                                                             | Q Search   |
|------------------------------------------------------------------------------|----------------------------------------------------------------------------------------------------|------------|
| Bluetooth: On<br>Turn Bluetooth Off<br>Now discoverable as<br>" MacBook Air" | Devices          Not Connected         Not Connected         Not Connected         S         DS84X #1 | Pair       |
|                                                                              | Show Bluetooth in menu bar                                                                            | Advanced ? |

#### WINDOWS藍牙設定

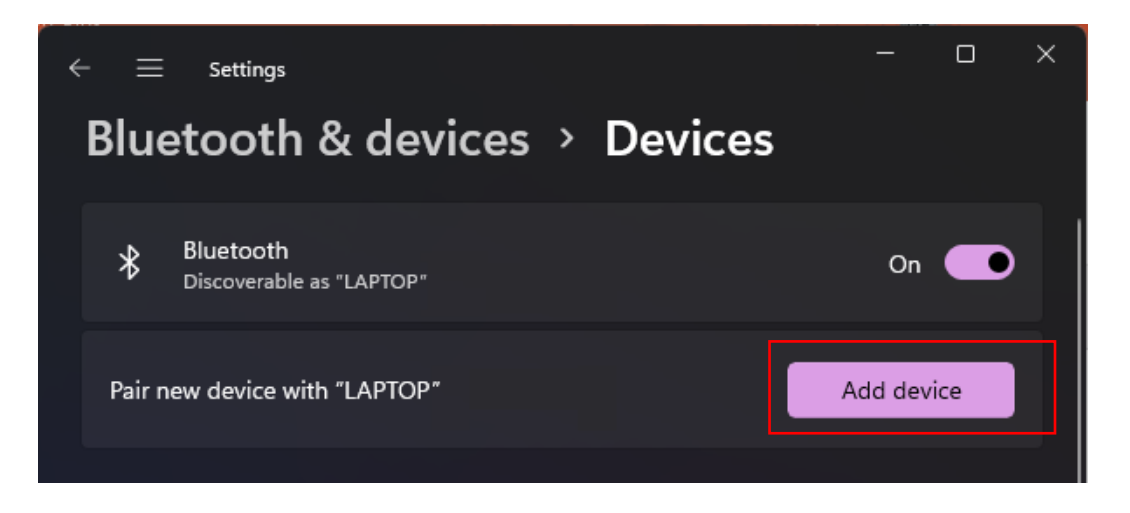

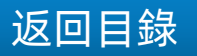

# 無線通訊之三-鍵盤如何回連?

| 鍵               | 步驟1:<br>按著Fn 鍵再按左側圖示的鍵<br>一起按 1秒, 然後鬆手 | 指示燈              |
|-----------------|----------------------------------------|------------------|
| [ <u>!1</u>     | 正在尋找                                   | <b>一,二及三號燈</b>   |
| Ê               | 已配對的RF適配器                              | 閃爍一秒             |
| @ 2             | 正在尋找                                   | <b>一號燈</b>       |
| <sup>B1</sup>   | 已配對的藍牙主機 #1                            | 閃爍一秒             |
| <b># 3</b>      | 正在尋找                                   | <mark>二號燈</mark> |
| <b>\$</b> 2     | 已配對的藍牙主機 #2                            | 閃爍一秒             |
| \$ 4            | 正在尋找                                   | <mark>三號燈</mark> |
| \$3             | 已配對的藍牙主機 #3                            | 閃爍一秒             |
| <b>%</b> 5<br>† | 當檢測到 USB 線連接時<br>切換到 USB 有線模式          | /                |

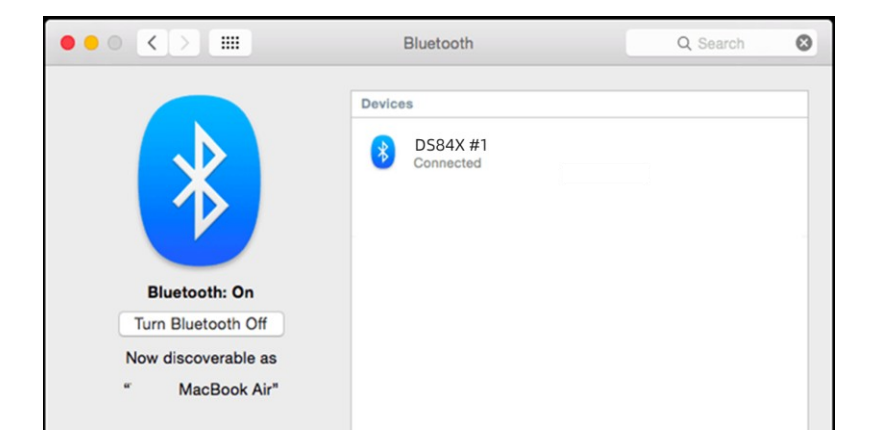

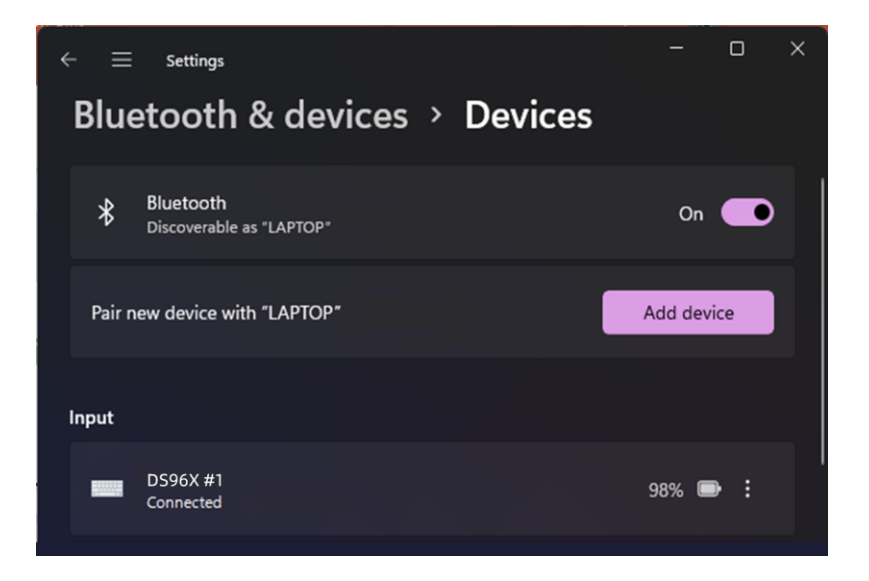

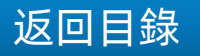

# Fx 功 能 鍵 / WINDOWS 系 統 熱 鍵 如 何 切 換 ?

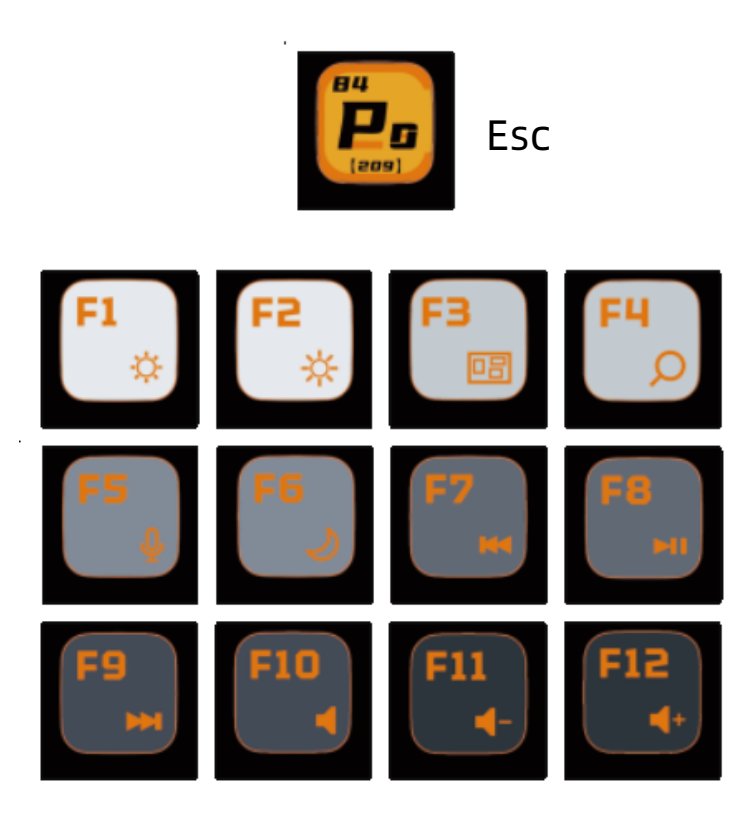

| 直接按 | Fn 鍵組合 |                       | 直接按    | Fn 鍵組合 |
|-----|--------|-----------------------|--------|--------|
| F1  | 螢幕亮度 - |                       | 螢幕亮度 - | F1     |
| F2  | 螢幕亮度 + |                       | 螢幕亮度 + | F2     |
| F3  | 啟動台    |                       | 啟動台    | F3     |
| F4  | 搜索     |                       | 搜索     | F4     |
| F5  | 聽寫     |                       | 聽寫     | F5     |
| F6  | 鎖屏     | Fn + TAB 鎚            | 鎖屛     | F6     |
| F7  | 前一首    | □ 組合 <b>3</b> 秒<br>切換 | 前一首    | F7     |
| F8  | 播放/暫停  |                       | 播放/暫停  | F8     |
| F9  | 後一首    |                       | 後一首    | F9     |
| F10 | 靜音     |                       | 靜音     | F10    |
| F11 | 音量 -   |                       | 音量-    | F11    |
| F12 | 音量 +   |                       | 音量+    | F12    |

Fn 鍵組合

WIN菜單/開始

直接按

ESC

Fx功能鍵/蘋果系統熱鍵如何切換?

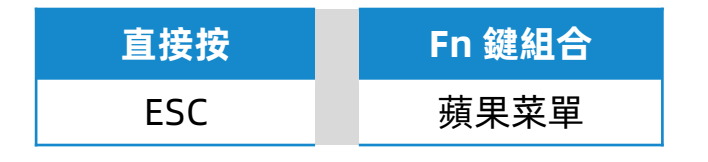

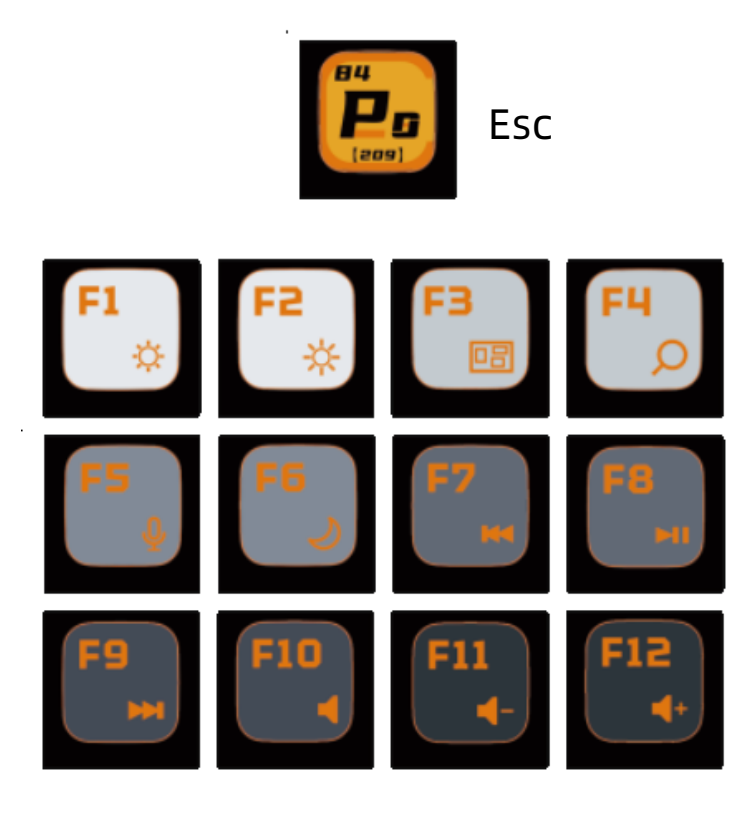

| 直接按 | Fn 鍵組合 |                    | 直接按    | Fn 鍵組合 |
|-----|--------|--------------------|--------|--------|
| F1  | 螢幕亮度 - |                    | 螢幕亮度 - | F1     |
| F2  | 螢幕亮度 + |                    | 螢幕亮度 + | F2     |
| F3  | 啟動台    |                    | 啟動台    | F3     |
| F4  | 聚焦搜索   |                    | 聚焦搜索   | F4     |
| F5  | 聽寫     |                    | 聽寫     | F5     |
| F6  | 勿擾     | Fn + TAB           | 勿擾     | F6     |
| F7  | 前一首    | □ 組급 5 秒<br>□ 切換 _ | 前一首    | F7     |
| F8  | 播放/暫停  |                    | 播放/暫停  | F8     |
| F9  | 後一首    |                    | 後一首    | F9     |
| F10 | 靜音     |                    | 靜音     | F10    |
| F11 | 音量 -   |                    | 音量-    | F11    |
| F12 | 音量 +   |                    | 音量+    | F12    |

# 如何編輯巨集?

可用軟體"<u>DS Commander</u>" 來對Q/W/E/R/T...I/O/P 10個鍵+額外3個鍵 來編輯宏內容

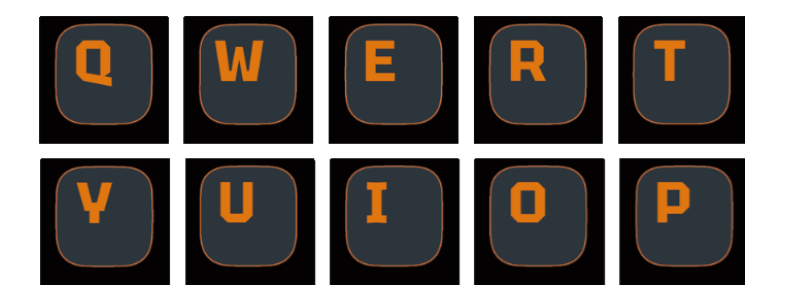

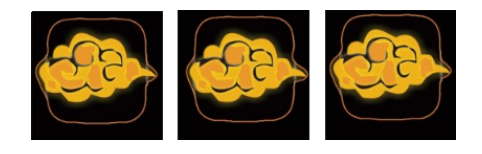

| 直接按下<br>(出廠默認) | Fn 鍵+組合功能 <mark>示例</mark><br>(使要用DS Commander 程式設計後) |
|----------------|------------------------------------------------------|
| Q              | 按著Fn 鍵再按 Q 圖示的鍵 <i>,</i> 然後鬆手<br>例如 > 擷取             |
| W              | 按著Fn 鍵再按 ₩ 圖示的鍵, 然後鬆手<br>例如 > 連出10個表情包笑臉             |
| E              | 按著Fn 鍵再按 E 圖示的鍵, 然後鬆手<br>例如 > 開電郵                    |
| R              | 按著Fn 鍵再按 R 圖示的鍵, 然後鬆手<br>例如 > 輸入個人EMAIL              |
| Т              | 按著Fn 鍵再按 T 圖示的鍵, 然後鬆手<br>例如 > 輸入個人手提號碼               |
|                |                                                      |
| U              | 按著Fn 鍵再按 U 圖示的鍵, 然後鬆手<br>例如 > 連續按回車5次                |

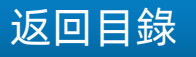

### 在那裡可下載驅動軟件及更新?

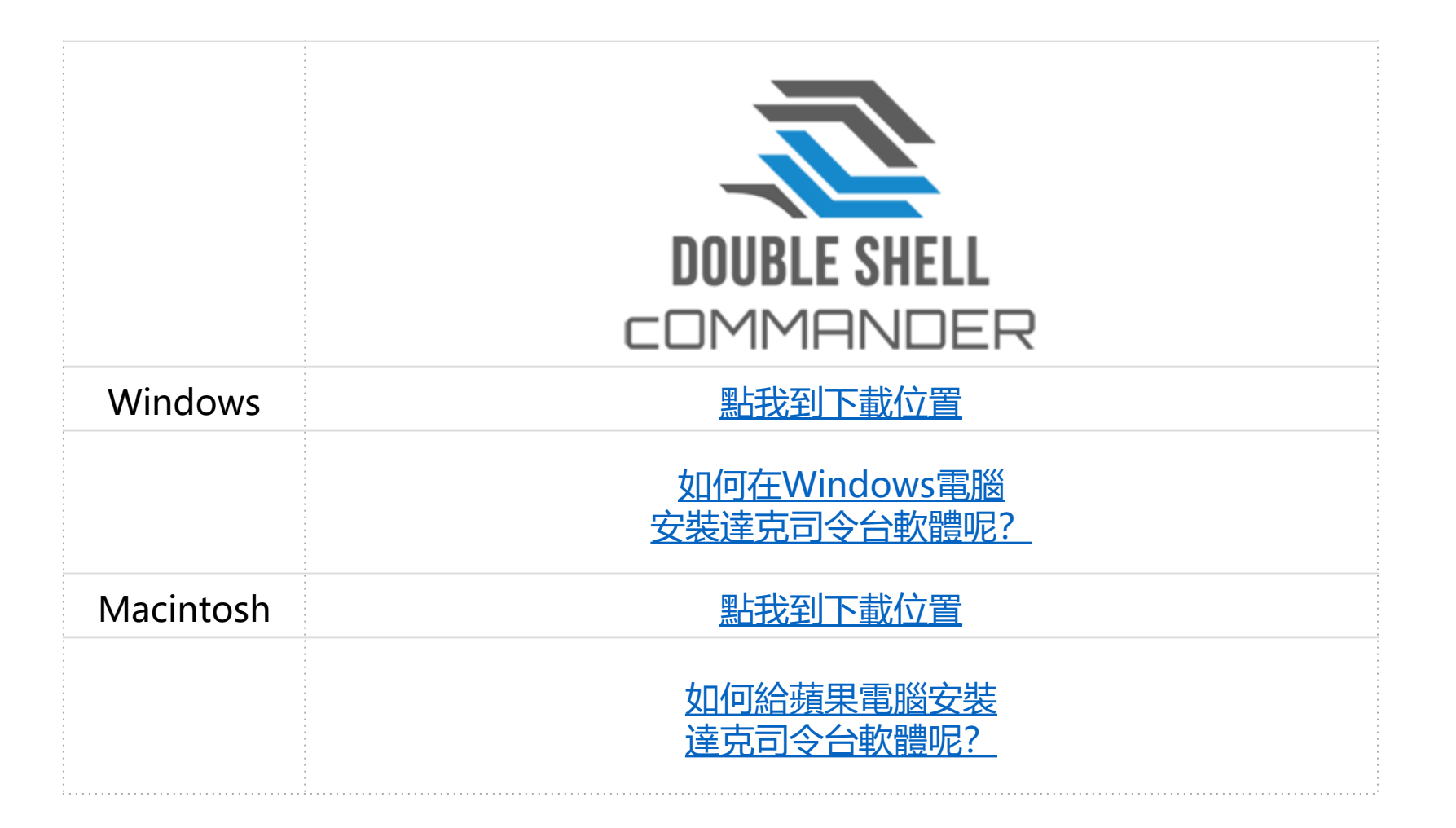

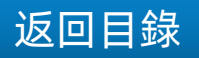

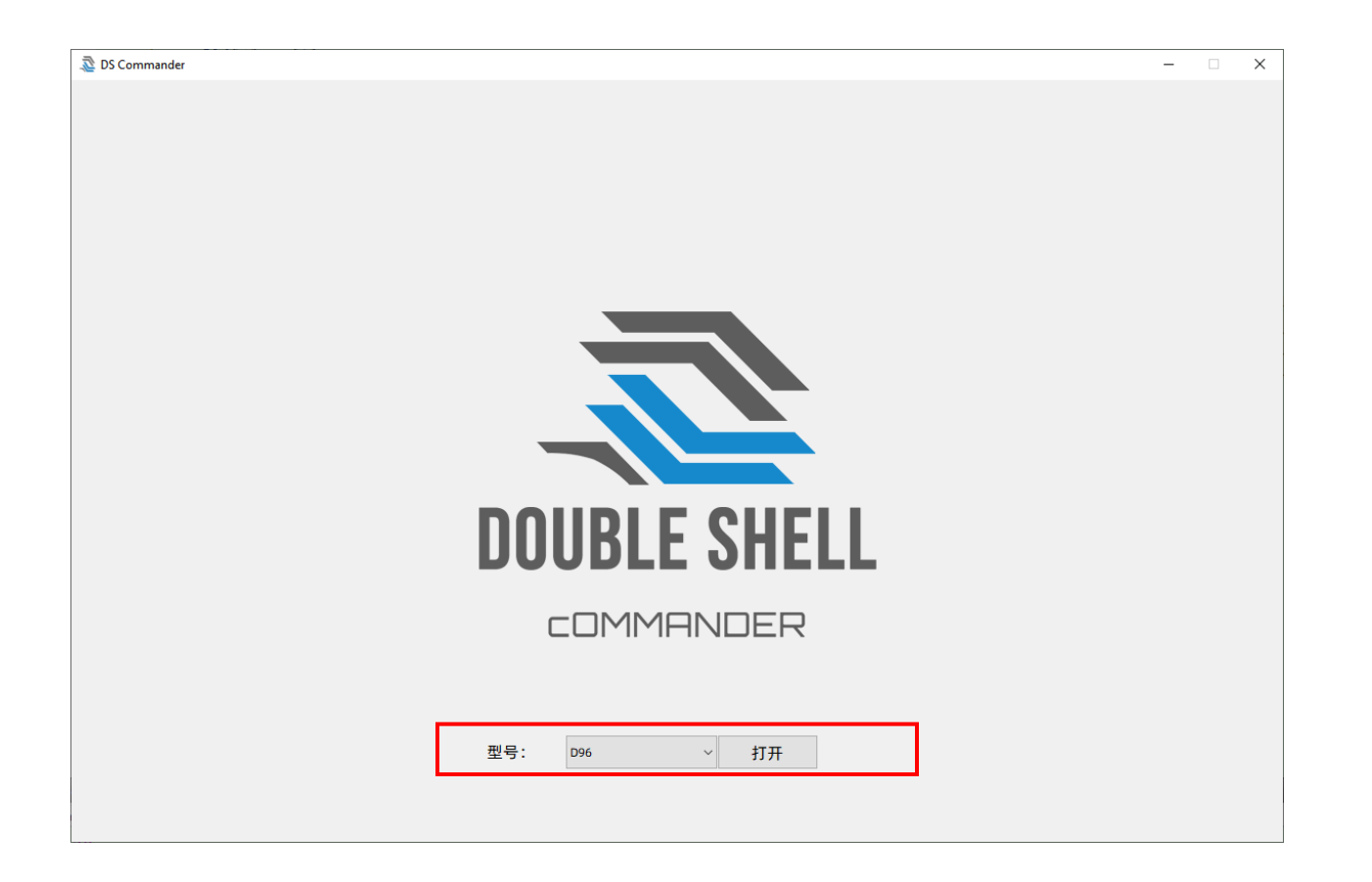

Double Shell Commander 軟體必須搭載 M/F/D 系列的機械鍵盤使用,使用前必須插上 M/F/D系列的鍵盤;在圖中紅圈位置可選相對的鍵盤,此範例以F84作例子

Page 13

返回目錄

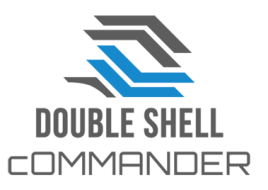

Page 14

返回目錄

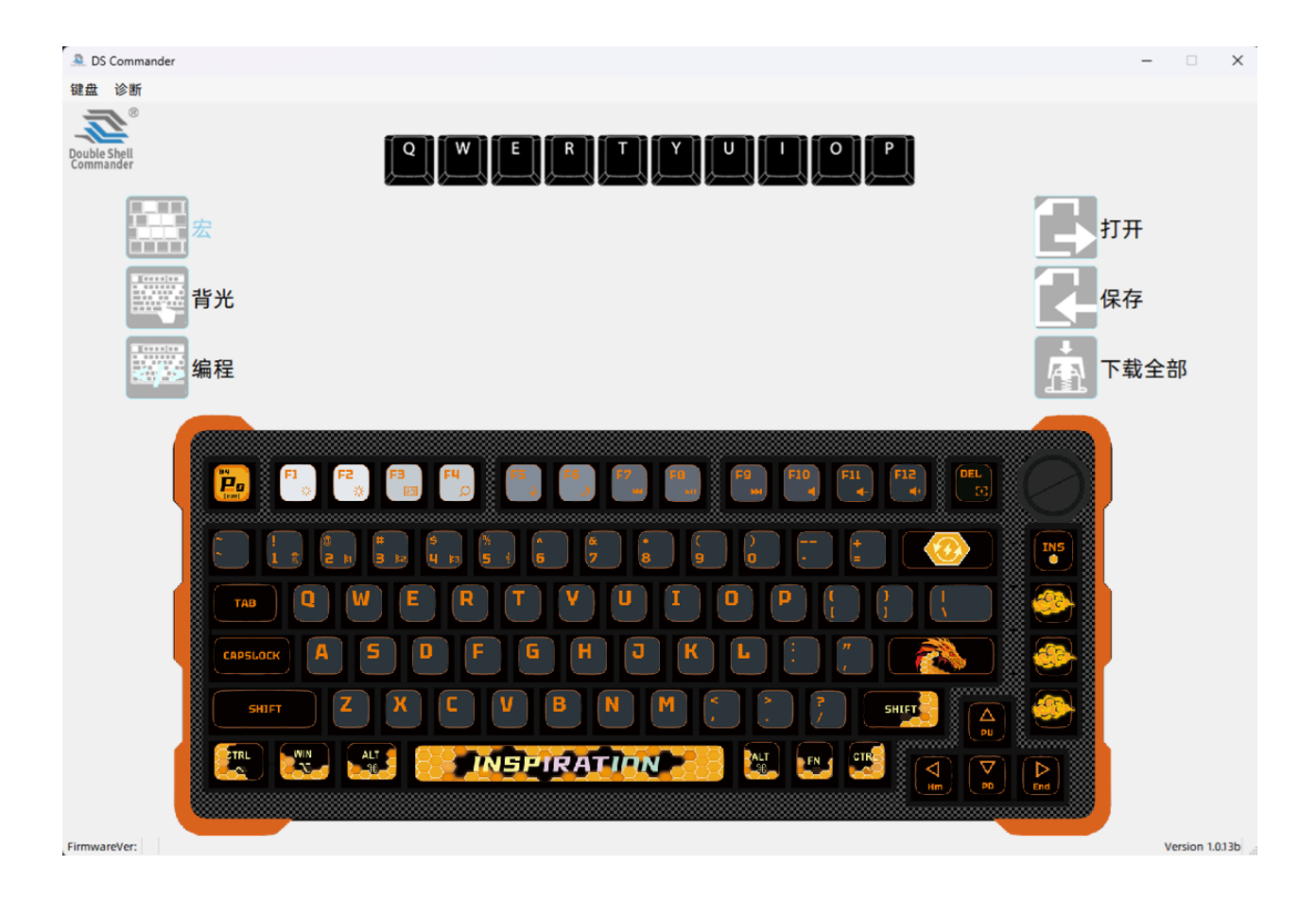

如上圖所示,正確插上DS84X RGB 機械鍵盤及選對鍵盤後, 軟體便可通過驗證進入主頁面.

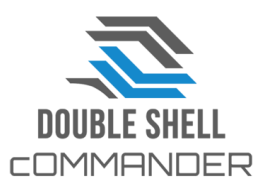

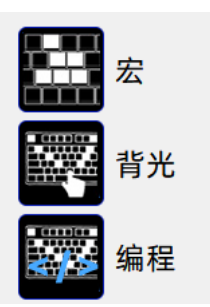

- 如左圖所示,軟體介面左手邊有三個功能,分別是:
- 1. "宏",即巨集編輯
- 2. "**背光**",即鍵盤RGB背光編輯
- 3. "編輯",即進階的RGB背光編輯

如右圖所示,軟體介面右手邊亦有三個功能,分別是: 1. "**打開**",即打開保存在PC端上的設定檔 2. "**保存**",即把剛剛在DS軟體編輯的所以設定生成一個設定 檔保存PC端上

3. "**下載全部**",即把在剛剛在DS軟體編輯的所有設定下載到 鍵盤上

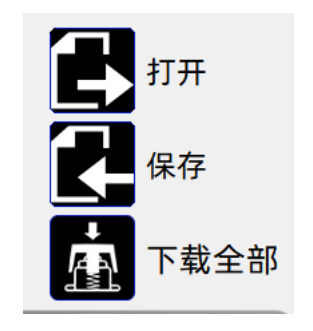

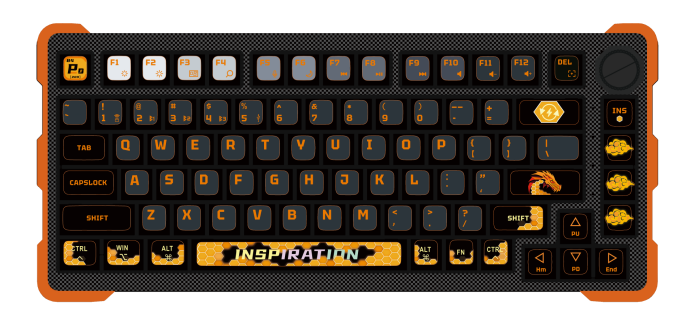

底部置中位置會顯示目前插在PC端的 Double Shell 機械鍵盤, 圖例是DS84X

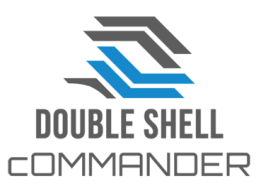

Page 15 返回目錄

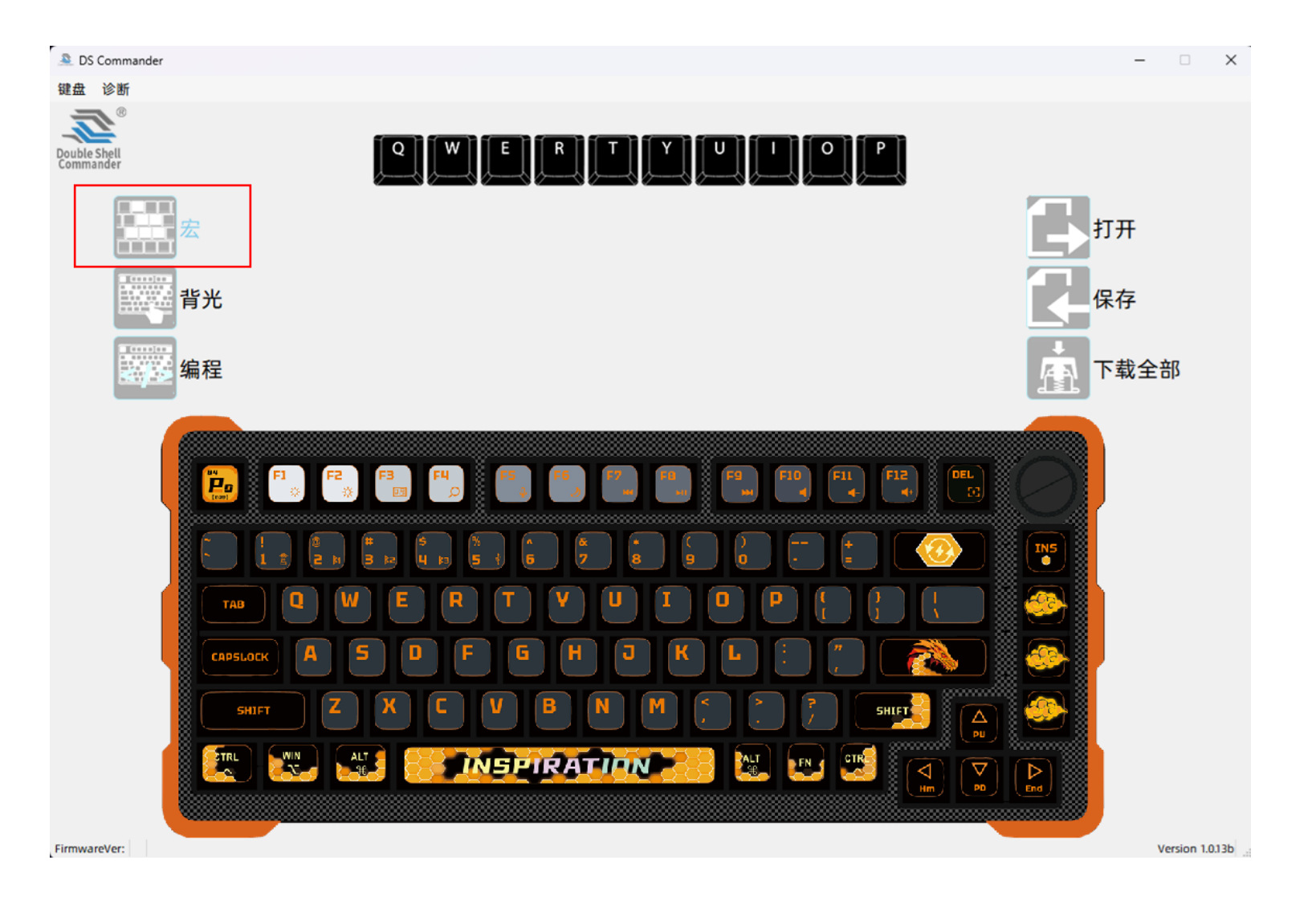

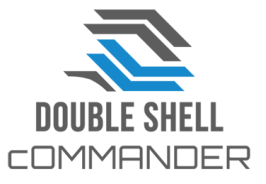

Page 16 返回目錄

- 1. 點擊"宏"巨集編輯,介面上半部會出配10個鍵,分別是"Q/W/E/R/T/Y/U/I/O/P"
- 2. 先任意在介面上點擊一個鍵,例如"<mark>W</mark>"

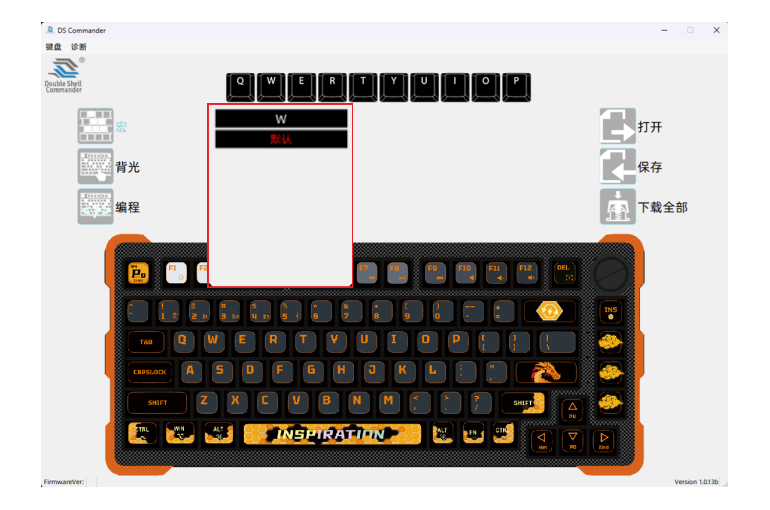

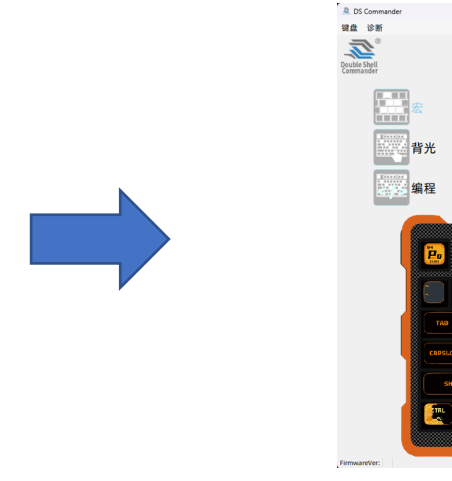

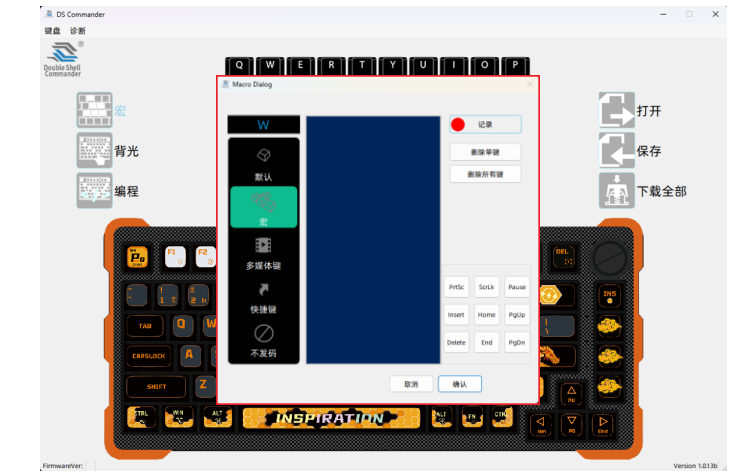

3. 點擊 "W"後, 會出了新視窗選項, 分五種:

Q W E R T Y U I O P

🐨 🚺 SPIRATION 🖂 💌 💌

多媒体键 ● 快捷键 ○ 不发码 打开 保存

下载全部

Page 17

- 默認
- 巨集
- 多媒體
- 快速鍵及
- 不發碼

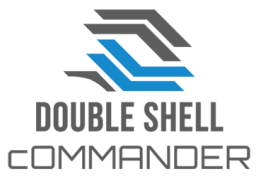

返回目錄

#### 4. 巨集編輯

- 點擊<mark>默認,"W"鍵就會被設定為初始的鍵值,即字母"W"</mark>
- 點擊宏,軟體轉為巨集錄製,如右圖 🗕 💷 🖝 🔳 👰
  - ▶ 按紅圓形 "記錄",按鈕變成灰方形 "停止",顯示軟體目前已開始記錄鍵盤上按下的鍵
  - ▶ 此時在鍵盤上任意按鍵,介面會顯示出剛按下的鍵
  - ▶ 按一個鍵是以"↓按下"及"↑放開"兩個動作組成,所以可看到下邊置中的圖上所示的結果
  - ➤ 如完成錄製鍵盤上的動作,按灰方形"停止"便可停止錄製
  - ➢ 接著按底部的確認完成鍵盤巨集錄製
    ◆切記! 錄製好在軟體中的巨集/動作並未下載到鍵盤上,必須再點擊介面右邊的"下載",軟體才會把錄製好的巨集下載到 鍵盤上執行,否則一旦轉到了其他編輯功能去,錄製好的宏可能會丟失,需重來!!

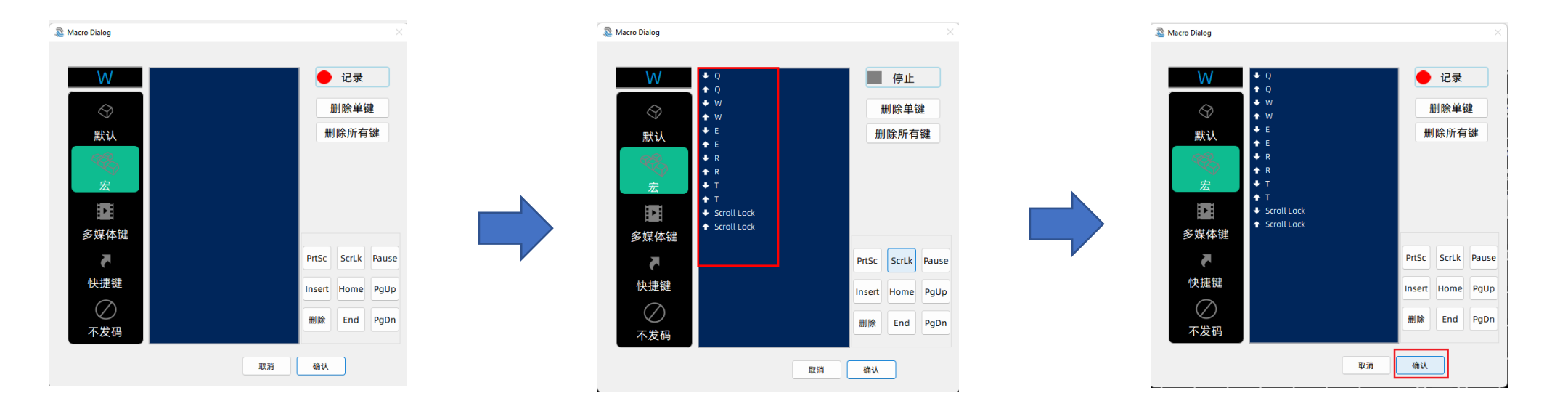

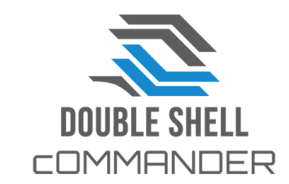

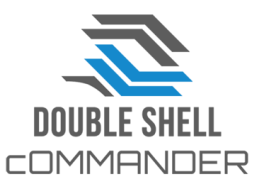

- 5. "多媒體"和 "快速鍵" 都是一些常用的系統操作熱鍵, 本軟體已收錄了一些常用的操作熱鍵供選擇
- "不發碼"就是把鍵值清去,成功設定後該鍵會變成不發碼
- 點擊需要的功能,按下方的"確定",再回到主畫面按右手邊的"下載"按鈕下載到鍵盤上生效
- 6. 要在鍵盤上調用編輯好的巨集, 現在只需按Fn+已編輯的鍵即可, 如這次範例演示的FN + "<mark>₩</mark>"

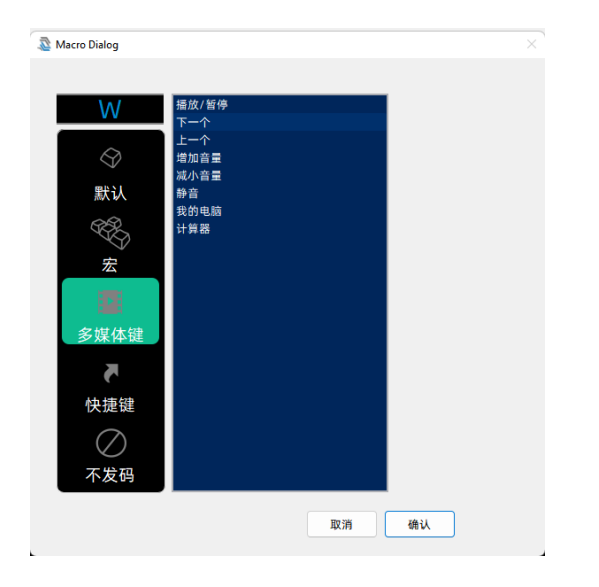

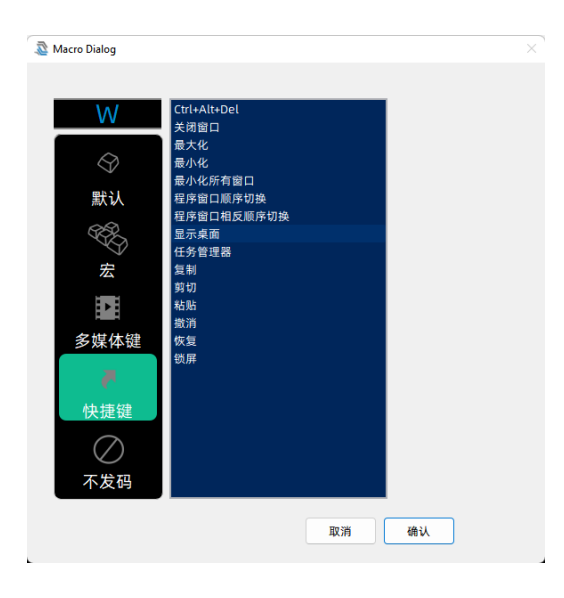

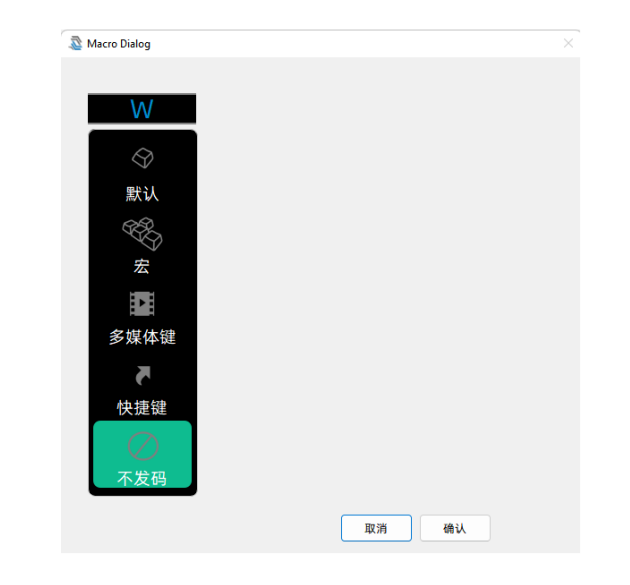

#### 驅動軟件 "DS Commander" 是怎樣操作的? (背光篇)

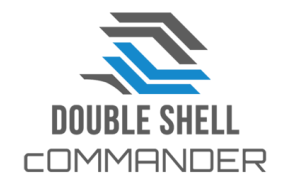

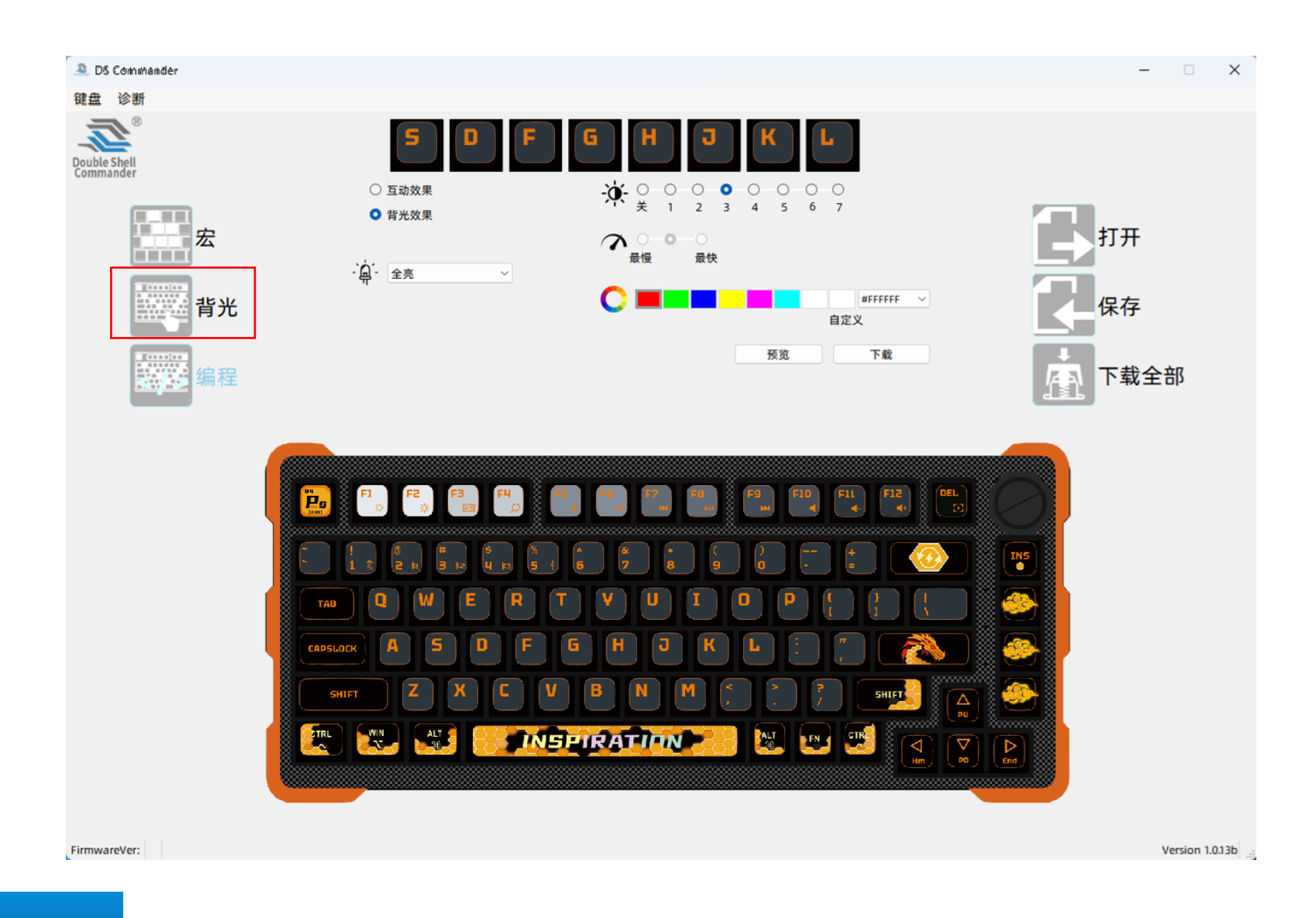

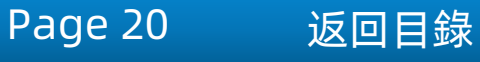

#### 驅動軟件 "DS Commander" 是怎樣操作的? (背光篇)

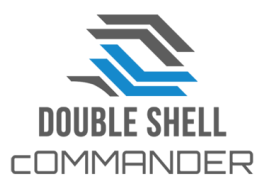

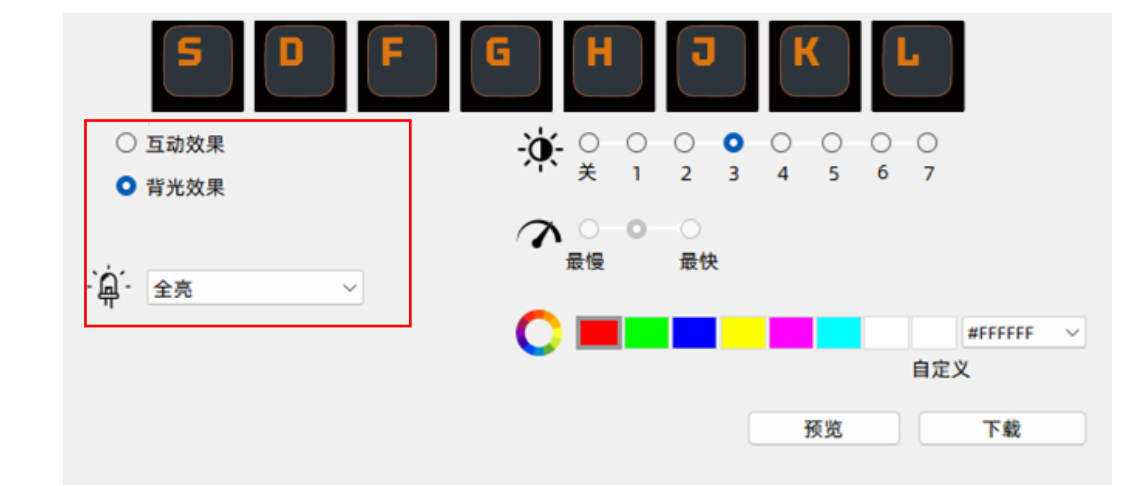

- 1. 點擊"**背光**"彈出以上介面,介面上方位置會出現"S/D/F/G/H/J/K/L"的按 鈕,表示鍵盤最多支援8個自訂的按鍵選項
- 2. 在8個選項中選一個自訂的按鍵,舉例點擊"D"
- 3. 之後可選效果,共分兩類, "互動"及"背光"效果:
  - 點擊"**互動"**效果出現下拉式選單,代表在使用者按鍵盤時才會觸發的效果, 見右圖
  - 點擊"**背光"**效果出現下拉式選單,代表鍵盤全域背光燈自動迴圈的效果,見 右圖

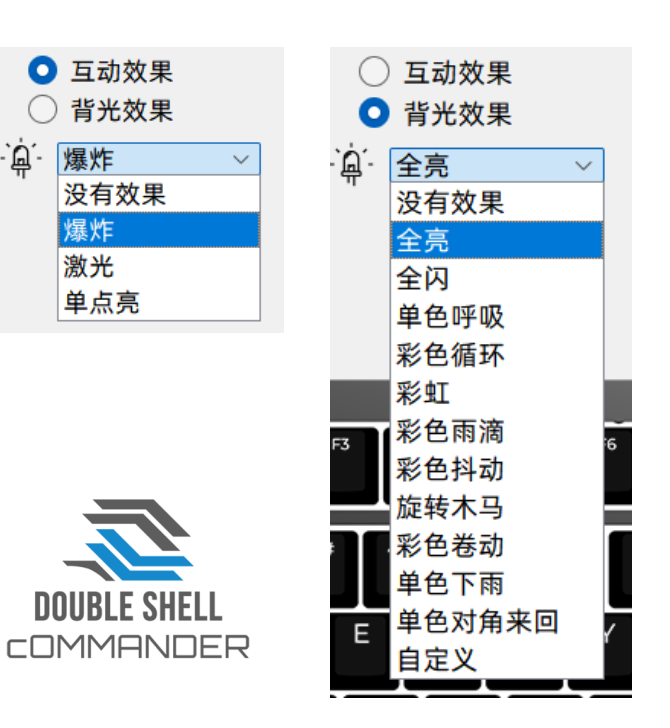

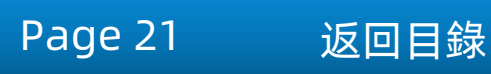

#### 驅動軟件 "DS Commander" 是怎樣操作的? (背光篇)

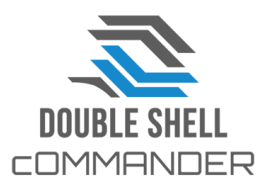

返回目錄

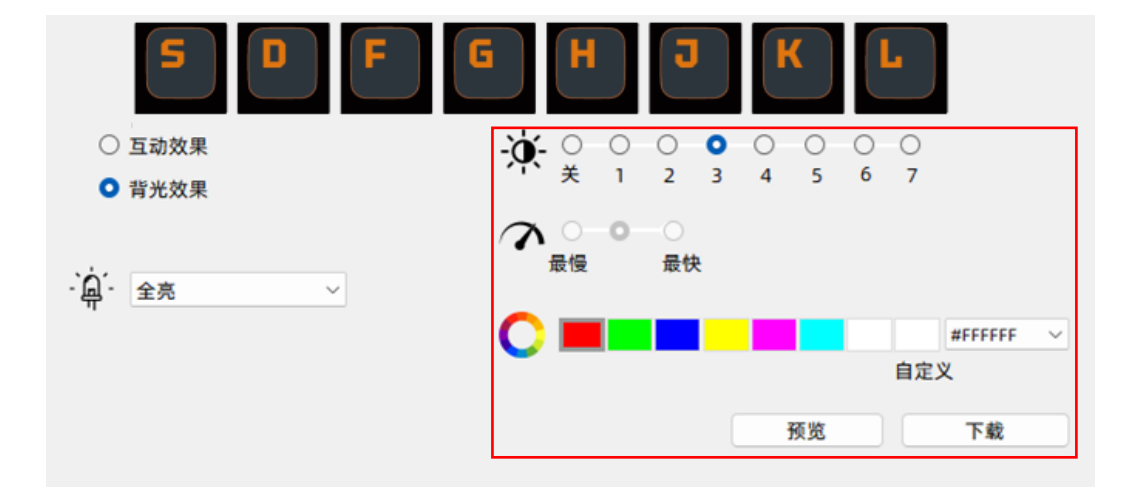

- 4. 接著可對已選的效果作調節,包括亮度/速度,個別效果 可定義顏色
  - 亮度 0 7級
  - 速度3級
  - 定義顏色共7種預設的及一個可用調色盤選的顏色
- 5. 都點選好後點擊"下載",設定才會下載到鍵盤上生效
- 6. 有**個別**的效果支持"預覽", 可先看看效果再下載到鍵 盤上

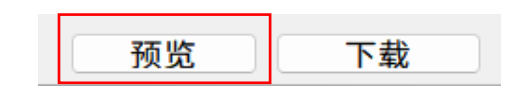

Page 22

7. 要在鍵盤上調用編輯好的巨集,<u>現在只需按Fn+已編輯的</u> <u>鍵即可,如這次範例演示的FN + "**D**"</u>

#### 驅動軟件 "DS Commander" 是怎樣操作的? (進階背光篇)

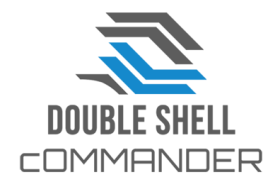

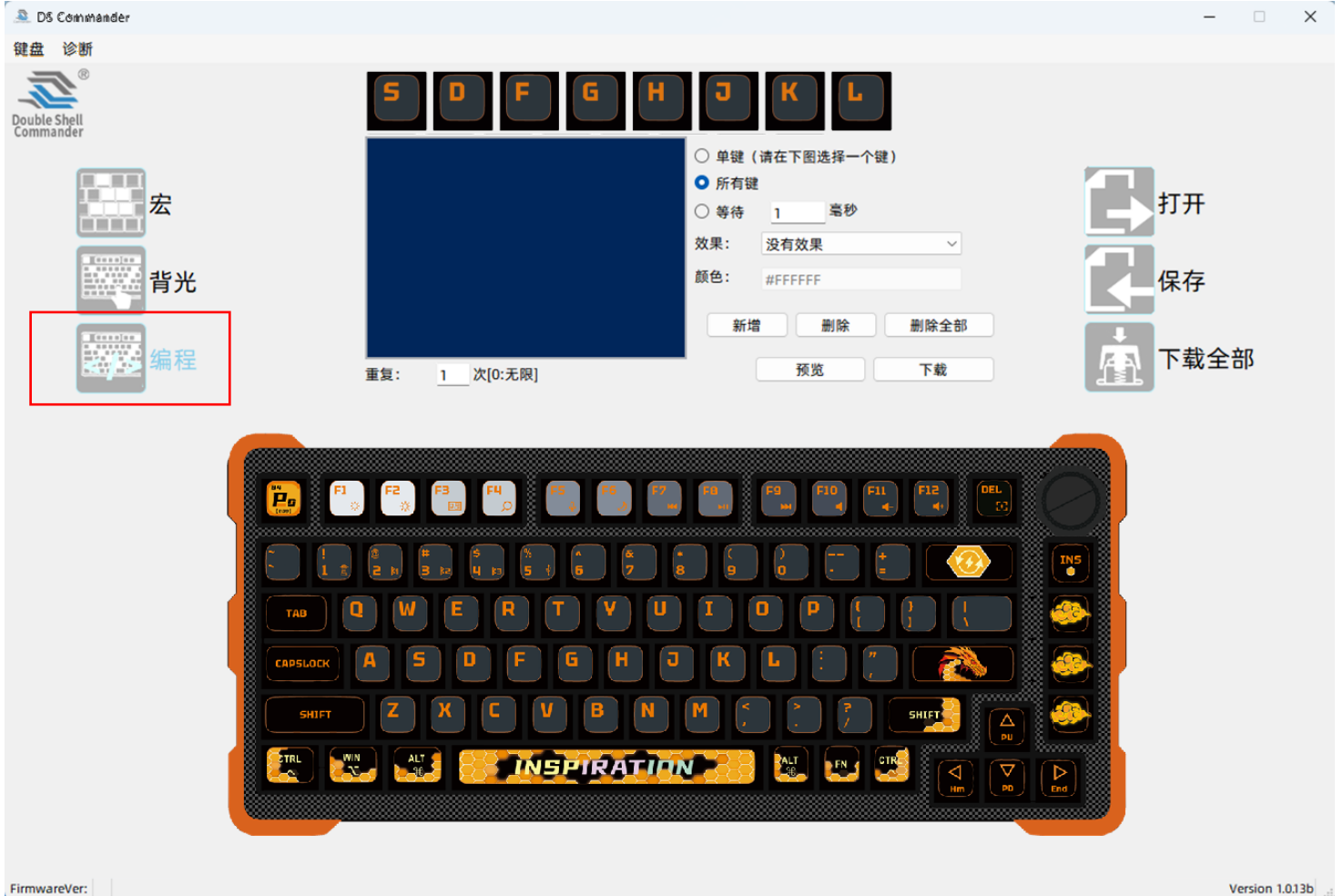

Page 23 返回目錄

### 驅動軟件 "DS Commander" 是怎樣操作的? (進階 背光篇)

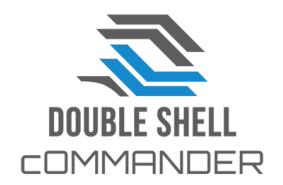

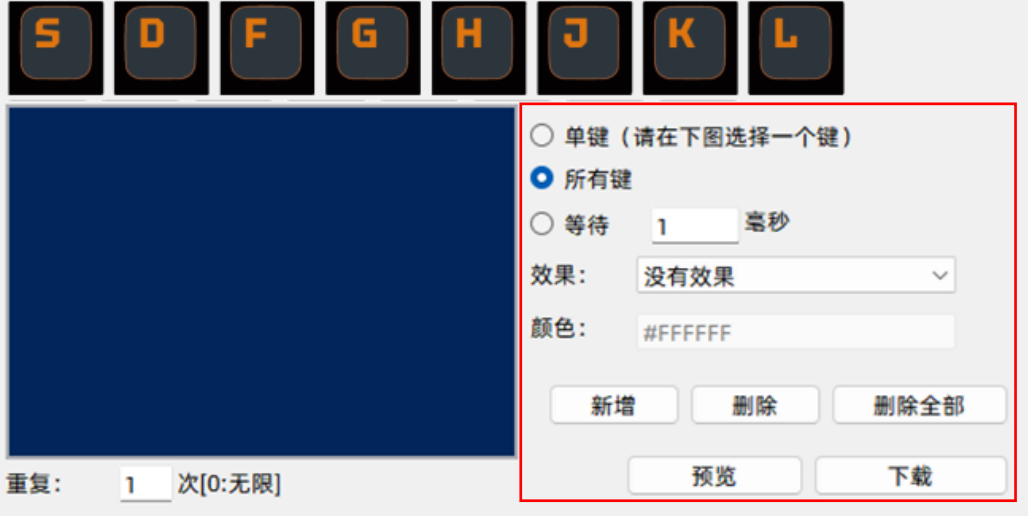

- 1. 點擊 "**程式設計**" 彈出以上介面, 介面上方位置會出現 "S/D/F/G/H/J/K/L" 的按 鈕, 表示鍵盤最多支援8個自訂編程的按鍵選項
- 2. 在8個選項中選一個自訂的按鍵,舉例點擊"<mark>S</mark>"

Page 24

返回目錄

- 3. 之後可選效果,共分兩類, "單鍵"及"所有鍵"的效果:
  - 點擊"單鍵"在"效果"的下拉式選單選中燈效一種
  - 點擊"所有鍵"在"效果"的下拉式選單中選燈效一種
  - 點擊"等待"可輸入時間,單位是千份之一秒,例如1000ms = 1秒

4. 例子: 選好"單鍵"後, 需要在鍵盤的圖上找到一個想要編輯的鍵, 例如"5", 再選燈光的顏色, 例如紫色, 對應的色號是 R:85,G;0,B:255, 最後點"新增"

5. 點"新增"後藍方格就會出現代碼來描述剛剛設定的動作,

如下圖的<num5><單點亮><85,0,255>

- 6. 加入一個效果後, 需加一個延時讓效果運行顯示, 這時點擊 "等待", 加入延時1000ms, 即1秒
- 7. 繼續編輯其他動作產生代碼,產生更多效果,如右圖
- 8. 都加入了效果後, 在藍方格下方的"**重複**"方格中可輸入想要一整套效果迴圈的次數, 例如 2/5/16次, 也可輸入"0"代表無限迴圈.
- 9. 都完成設定, 可按預覽看看效果, 再按"下載"把剛剛編輯的效果下載到鍵盤上
- 10. 要在鍵盤上調用編輯好的巨集, <u>現在只需按Fn+已編輯的鍵即可, 如這次範例演示的FN + "<mark>S</mark>"</u>

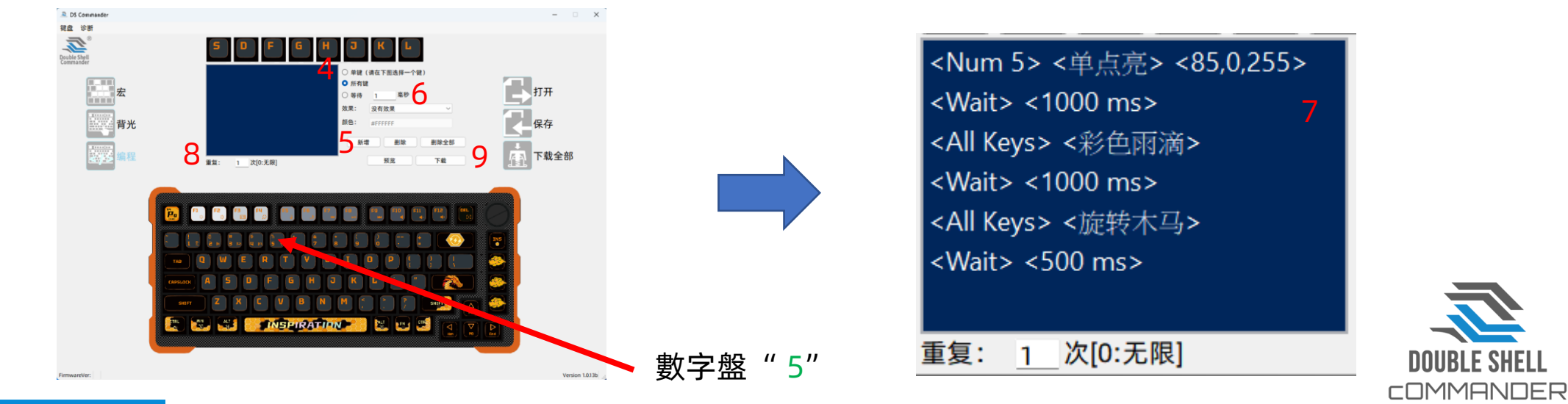

Page 25

返回目錄

步驟1: 翻轉鍵盤,拆除8個螺釘

1 = 長內六角螺釘 x 3

2=短內六角螺釘 x 3

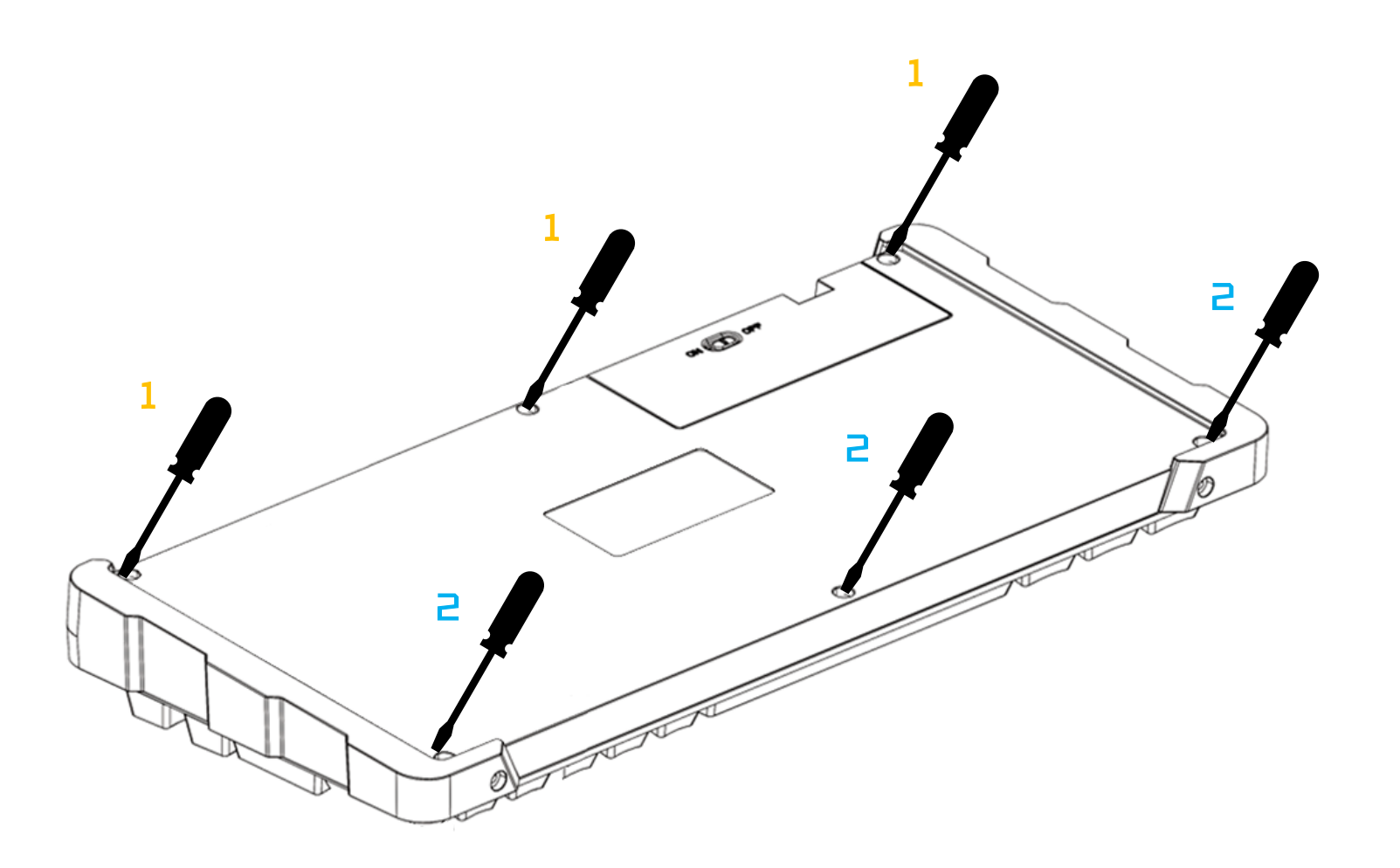

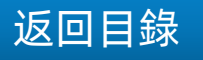

步驟2: 把鍵盤上蓋移去

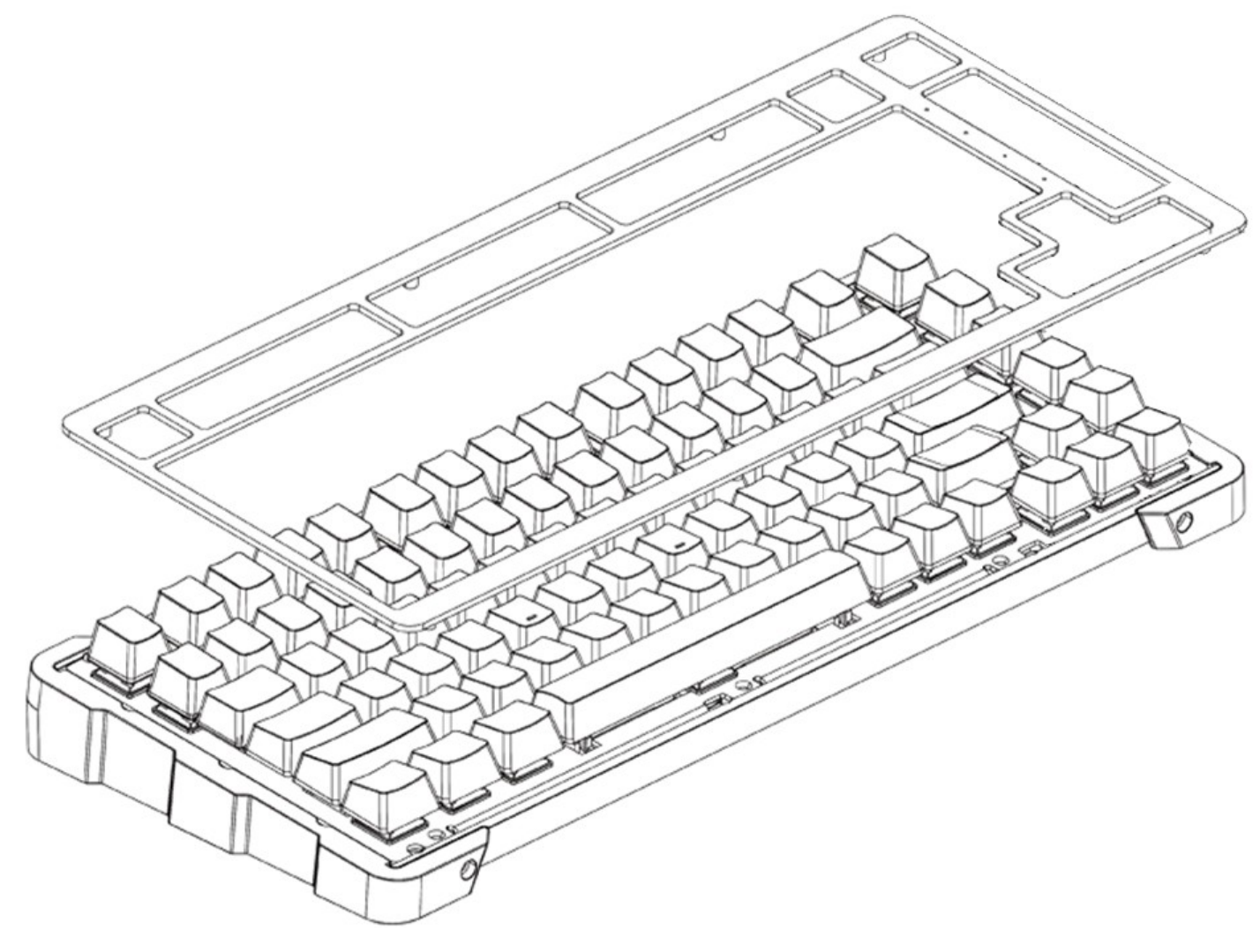

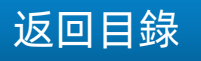

步驟3(注意!): 切勿試圖從後端先翻起, 這樣會損壞鍵盤的連接排線!!

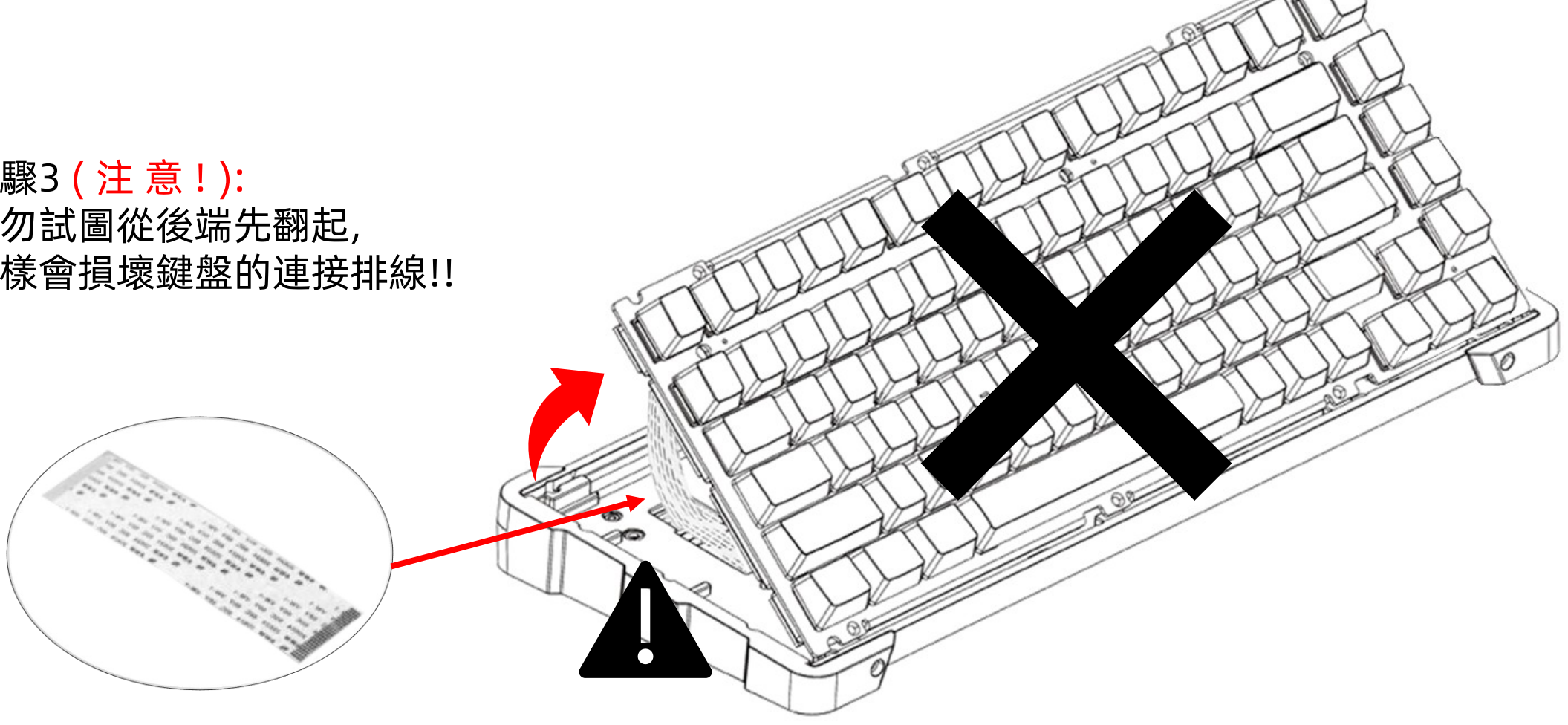

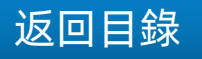

步驟3(注意!): 把盤芯移去時, 必須從前端翻起來

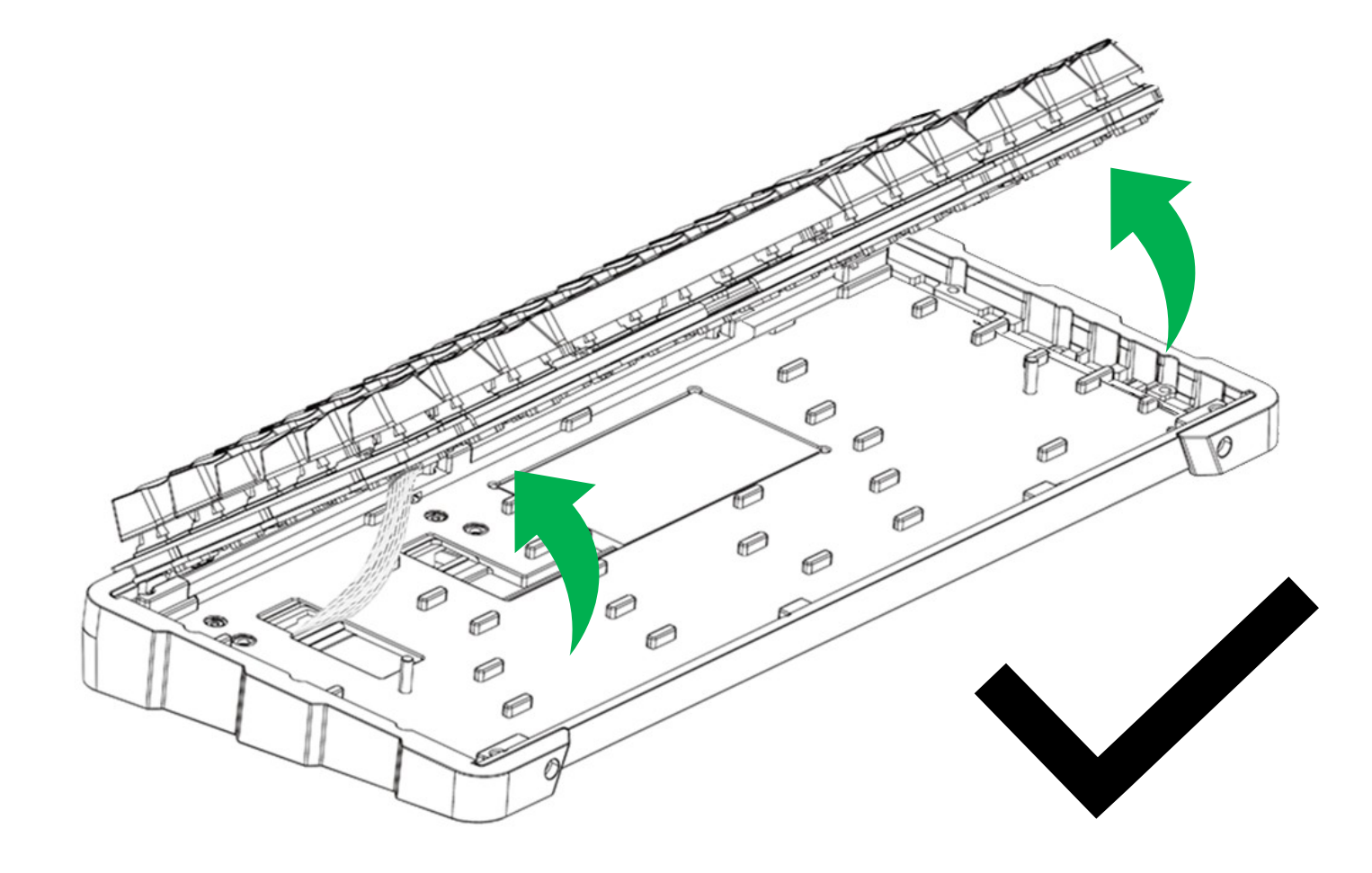

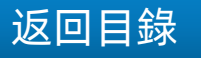

0 0 60 FE 步驟4: 把盤芯移去後,先把連接 電池跟無線模組的連接線拔掉, 才可把矽膠填充片移走

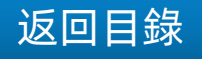

步驟5: 拆除左右共6個螺釘

**3**=細內六角螺釘x6

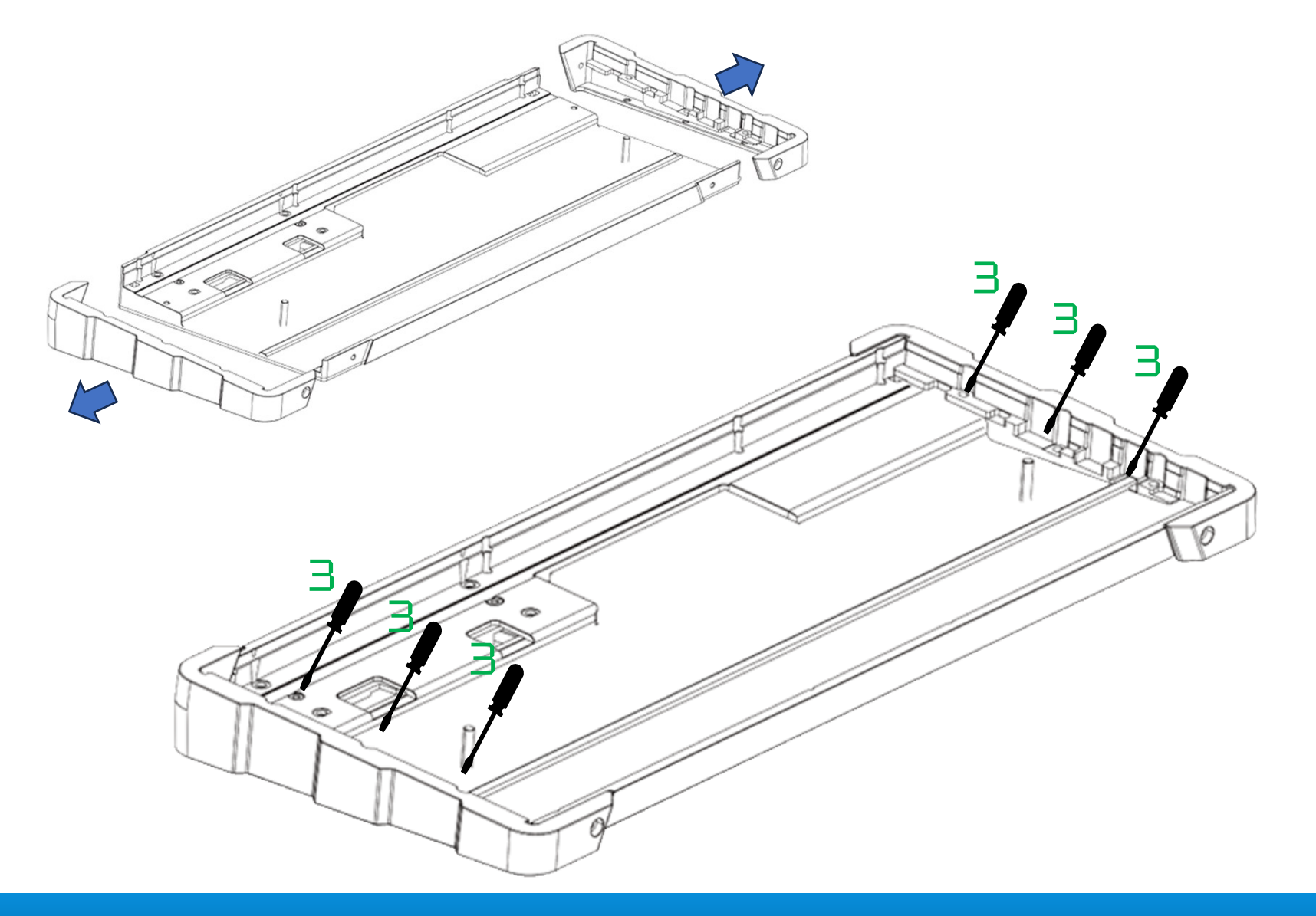

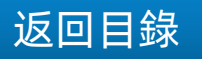

步 驟 6: 拆除模組的4個螺釘

**3**=細內六角螺釘 x 4

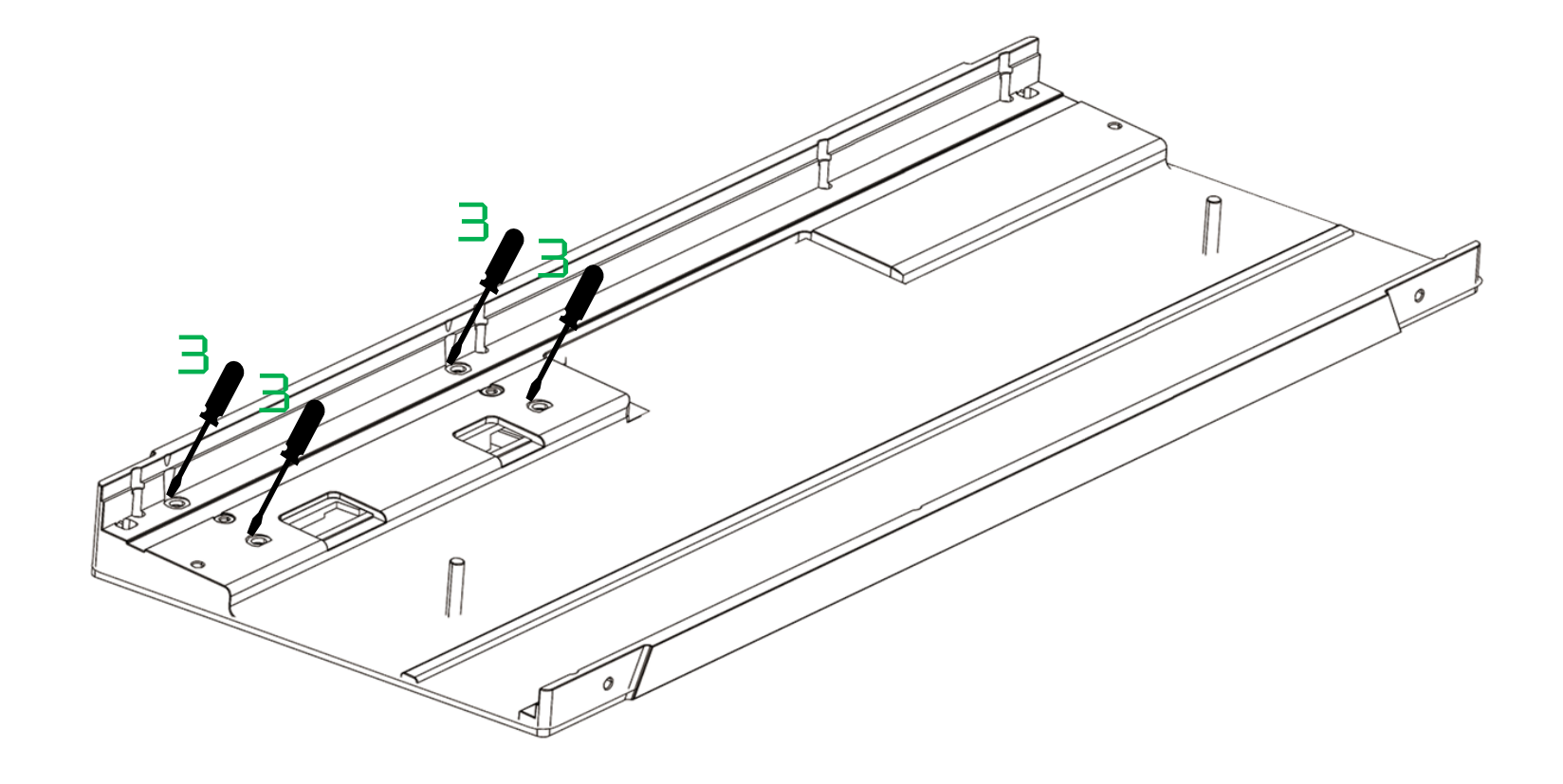

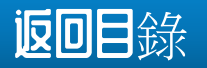

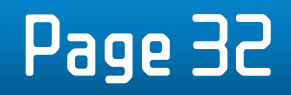

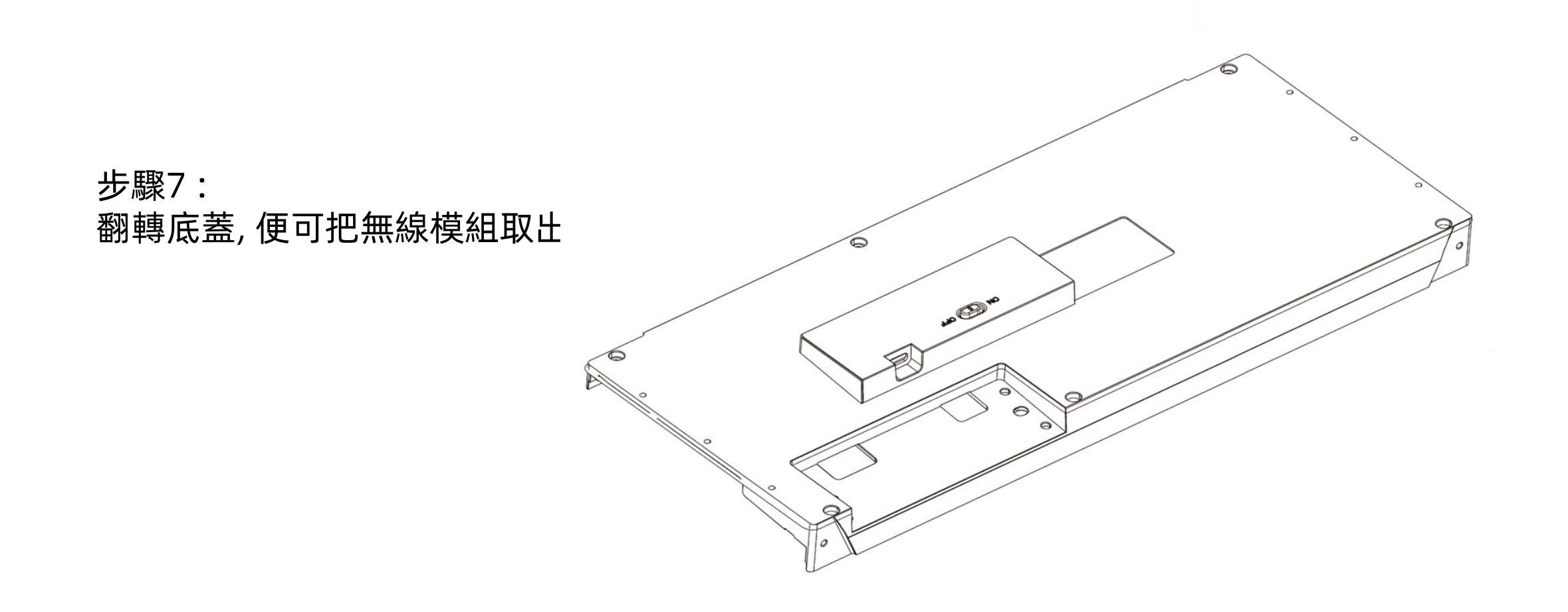

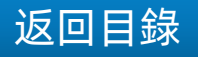